## Guía para la justificación de sellos antirrábicos

## 1º Acceder a www.rivial.org . La web del RIVIA está dividida en cuatro grandes apartados:

- Veterinarios
- Centros Veterinarios
- Propietarios
- Organismos Oficiales

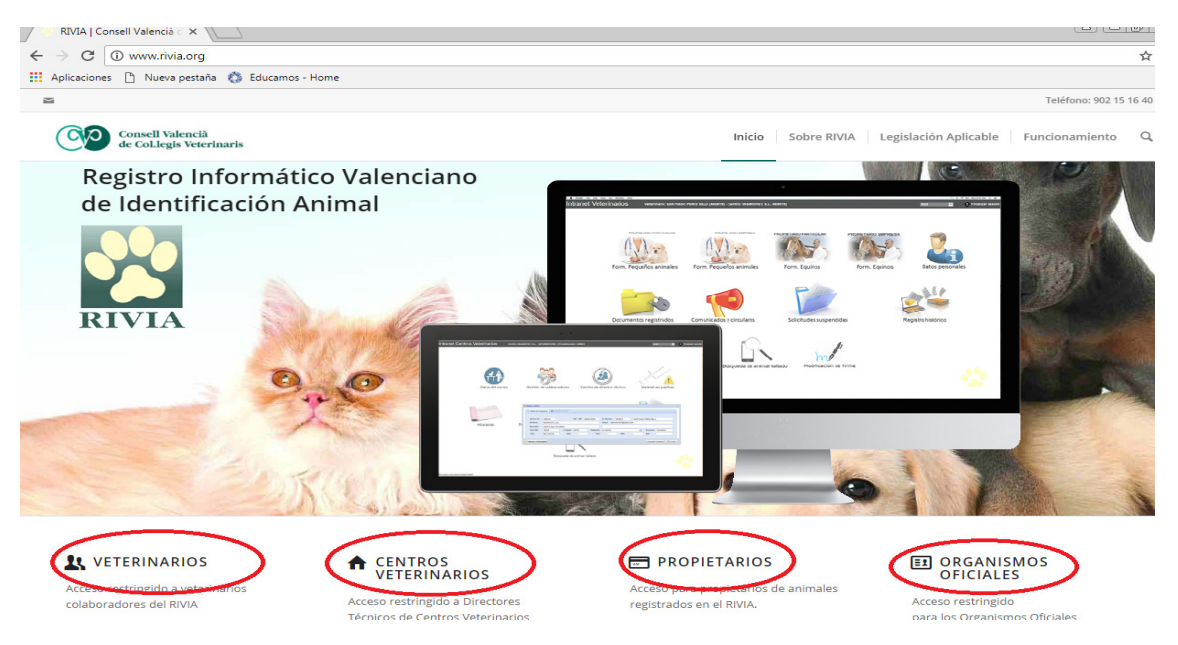

## 2º Para la justificación de sellos antirrábicos tenemos que acceder por el entorno Centros Veterinarios (al cual sólo tiene acceso el director técnico del centro),

indicando como usuario el número de Centro colaborador y contraseña.

| ntrane | t Centros  | Veterinarios             |
|--------|------------|--------------------------|
|        |            |                          |
|        | Usuario    |                          |
|        |            |                          |
|        | Contraseña | Generar nueva contraseña |
|        |            |                          |
|        |            |                          |
|        | **         | Acceso                   |

Si no se recuerda el código de empresa, se puede comprobar al acceder como veterinario colaborador y arriba aparecerá el código de empresa a la que se está vinculado. La contraseña es el CIF de la empresa o si se trata de persona física el NIF

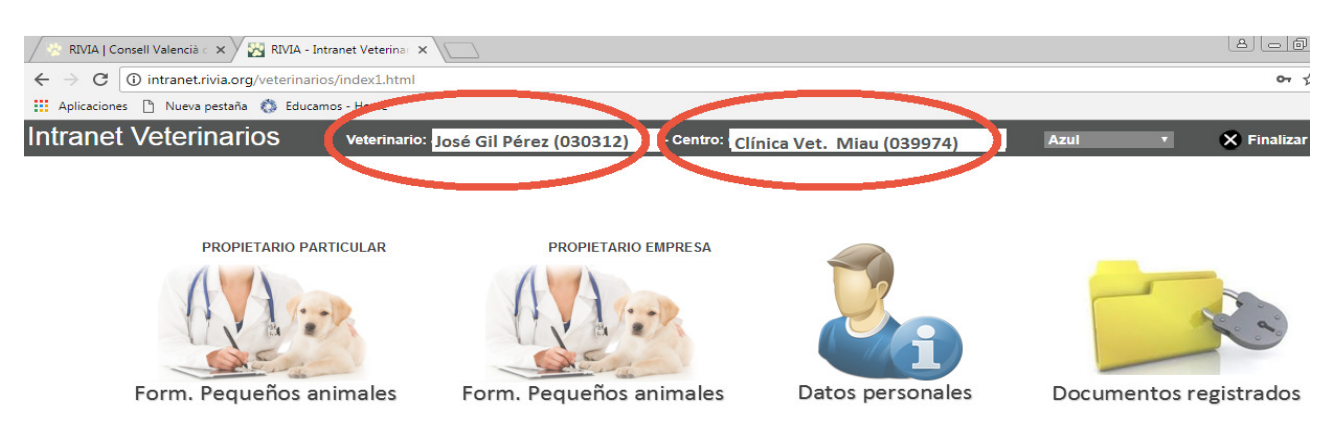

**3º Una vez se acceda al apartado centros veterinarios nos aparecerá la pantalla principal de la Intranet del Centro Veterinario Colaborador,** la cual está pensada para llevar el control y gestión del material asignado y colaboradores del centro. Es un entorno creado y pensado para la función del Director Técnico del Centro Colaborador.

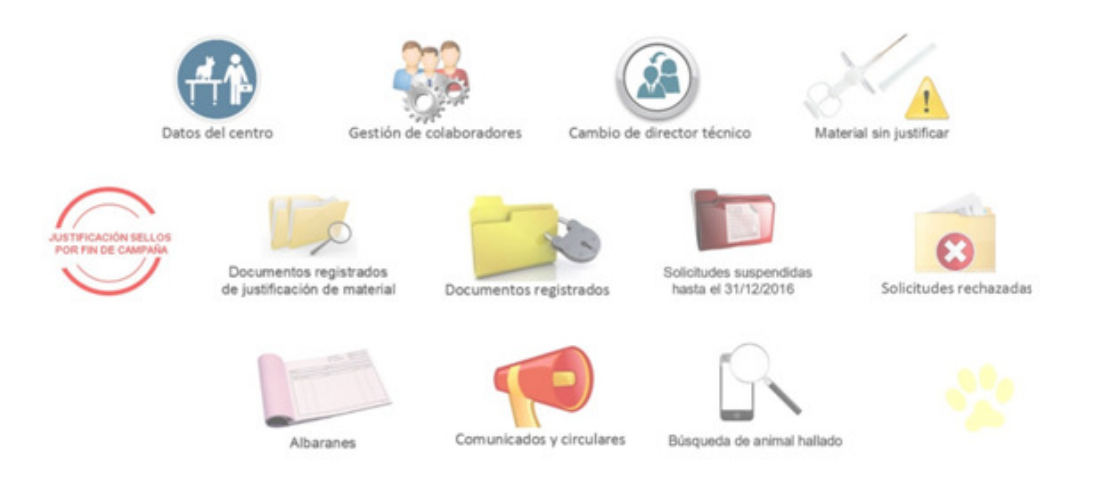

4º Realizaremos doble clic sobre el icono denominado "Justificación Sellos por Fin de Campaña"

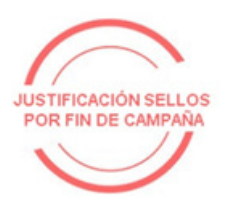

**5°** Nos aparecerá una ventana emergente con todos los sellos de rabia que tiene el centro veterinario colaborador pendientes de justificar. Aquí aparecerán tanto los sobrantes del año (no utilizados) como aquellos que por el motivo que sea se han utilizado y no han sido notificados al rivia.

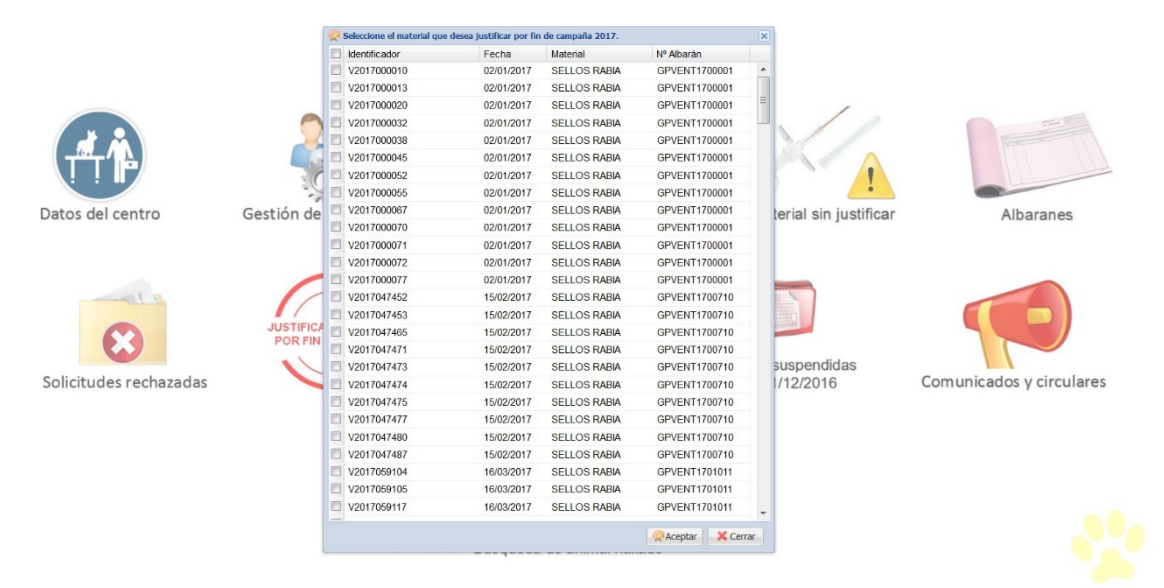

## **6° Marcaremos uno a uno UNICAMENTE AQUELLOS SELLOS SOBRANTES QUE SE VAYAN A DEVOLVER AL COLEGIO PARA SU ABONO** por el motivo de Fin de campaña y daremos al botón "Aceptar".

|                      |            | Se Se | eleccione el material qu | e desea justificar por fin | de campana 2017. |               | ×   |                       |
|----------------------|------------|-------|--------------------------|----------------------------|------------------|---------------|-----|-----------------------|
|                      |            |       | Identificador            | Fecha                      | Material         | № Albarán     |     |                       |
|                      |            | 01    | V2017000010              | 02/01/2017                 | SELLOS RABIA     | GPVENT1700001 | ^   |                       |
|                      |            | E I   | V2017000013              | 02/01/2017                 | SELLOS RABIA     | GPVENT1700001 |     |                       |
|                      |            | 1     | V2017000020              | 02/01/2017                 | SELLOS RABIA     | GPVENT1700001 | 111 | /                     |
|                      |            |       | V2017000032              | 02/01/2017                 | SELLOS RABIA     | GPVENT1700001 |     |                       |
|                      |            |       | V2017000038              | 02/01/2017                 | SELLOS RABIA     | GPVENT1700001 |     |                       |
| Tor ( )              |            | 1     | V2017000045              | 02/01/2017                 | SELLOS RABIA     | GPVENT1700001 |     | A A                   |
| · · ·                |            |       | V2017000052              | 02/01/2017                 | SELLOS RABIA     | GPVENT1700001 |     |                       |
|                      | 200        | 1     | V2017000055              | 02/01/2017                 | SELLOS RABIA     | GPVENT1700001 |     |                       |
| atos del centro      | Gestión de |       | V2017000067              | 02/01/2017                 | SELLOS RABIA     | GPVENT1700001 |     | torial ein justificar |
| itos del centro      | Gestion de |       | V2017000070              | 02/01/2017                 | SELLOS RABIA     | GPVENT1700001 |     | tenar sin justificar  |
|                      |            | EN    | V2017000071              | 02/01/2017                 | SELLOS RABIA     | GPVENT1700001 |     |                       |
|                      |            | 0     | V2017000072              | 02/01/2017                 | SELLOS RABIA     | GPVENT1700001 |     |                       |
|                      | -          |       | V2017000077              | 02/01/2017                 | SELLOS RABIA     | GPVENT1700001 |     |                       |
| To Y light .         |            | 1     | V2017047452              | 15/02/2017                 | SELLOS RABIA     | GPVENT1700710 |     |                       |
|                      |            | 0     | V2017047453              | 15/02/2017                 | SELLOS RABIA     | GPVENT1700710 |     |                       |
|                      | JUSTIFIC/  |       | V2017047465              | 15/02/2017                 | SELLOS RABIA     | GPVENT1700710 |     |                       |
|                      | POR FIN    | EN    | V2017047471              | 15/02/2017                 | SELLOS RABIA     | GPVENT1700710 |     |                       |
|                      | 1          | E .   | V2017047473              | 15/02/2017                 | SELLOS RABIA     | GPVENT1700710 |     | suspendidas           |
| licitudes rechazadas |            |       | V2017047474              | 15/02/2017                 | SELLOS RABIA     | GPVENT1700710 |     | 1/12/2016             |
|                      |            | 0     | V2017047475              | 15/02/2017                 | SELLOS RABIA     | GPVENT1700710 |     |                       |
|                      |            | 01    | V2017047477              | 15/02/2017                 | SELLOS RABIA     | GPVENT1700710 |     |                       |
|                      |            | EN    | V2017047480              | 15/02/2017                 | SELLOS RABIA     | GPVENT1700710 |     |                       |
|                      |            | 0     | V2017047487              | 15/02/2017                 | SELLOS RABIA     | GPVENT1700710 |     |                       |
|                      |            | 0     | V2017059104              | 16/03/2017                 | SELLOS RABIA     | GPVENT1701011 |     |                       |
|                      |            |       | V2017059105              | 16/03/2017                 | SELLOS RABIA     | GPVENT1701011 |     |                       |
|                      |            | 101   | V2017059117              | 16/03/2017                 | SELLOS RABIA     | GPVENT1701011 |     |                       |
|                      |            | -     |                          |                            |                  |               | Ŧ   |                       |

7° El sistema nos generará una solicitud de justificación de material por fin de campaña el cual debemos imprimir y entregar junto con los sellos sobrantes para su abono en la secretaría del Colegio. Pueden remitirse por correo postal, agencia o entregarse personalmente.

|                                                                                                    | -   ·                                                                                                    | + Tamaño automático +                                                                                                    |                                                                                                   |
|----------------------------------------------------------------------------------------------------|----------------------------------------------------------------------------------------------------|----------------------------------------------------------------------------------------------------|---------------------------------------------------------------------------------------------------|
| <b>RIVIA</b>                                                                                                    | Registro Informático Va                                                                                                    | alenciano de Identificación Anir                                                                                            | Colegio Oficial de<br>VETERINARIOS<br>de ALICANTE                                                 |
| - SOLICITU                                                                                                    | D JUSTIFICACIÓ                                                                                                    | N DE SELLOS FIN DE                                                                                                    | CAMPAÑA -                                                                                         |
| NIF: 00000000 - I                                                                                                    | №Col. 039974                                                                                                    |                                                                                                    |                                                                                                   |
| Centro: Clínica Vet                                                                                                    | erinaria Miau                                                                                                    |                                                                                                    |                                                                                                   |
| D. Tec.: José Gil Pé                                                                                                    | rez                                                                                                    |                                                                                                    |                                                                                                   |
|                                                                                                    |                                                                                                    |                                                                                                    |                                                                                                   |
| Fecha solicitud: 2                                                                                                    | 9/12/2017 09:26:21                                                                                                    |                                                                                                    |                                                                                                   |
| Fecha solicitud: 2<br>, director técnico o<br>Solicita justificació                                                                            | 9/12/2017 09:26:21<br>del centro Clínica Veterinar<br>ón por fin de campaña 201                                                                       | ia Miau (039974)<br>17 de los siguientes sellos de vacu                                                                     | nación antirrábica:                                                                               |
| Fecha solicitud: 2<br>, director técnico o<br>Solicita justificació<br>Nº de sello                                                             | 9/12/2017 09:26:21<br>del centro Clínica Veterinar<br>ón por fin de campaña 201<br>Fecha alb                                                          | ia Miau (039974)<br>17 de los siguientes sellos de vacu<br>Material 4                                                       | nación antirrábica:                                                                               |
| Fecha solicitud: 2<br>, director técnico o<br>Solicita justificació<br>Nº de sello<br>A2017155425                                              | 9/12/2017 09:26:21<br>del centro Clínica Veterinar<br>ón por fin de campaña 201<br>Fecha alb.<br>29/12/2017                                           | ia Miau (039974)<br>17 de los siguientes sellos de vacu<br>Material A<br>SELLOS RABIA O                                     | nación antirrábica:<br>\lbarán<br>\PAENT1703074                                                   |
| Fecha solicitud: 2<br>, director técnico o<br>Solicita justificació<br>Nº de sello<br>A2017155425<br>A2017155424                               | 9/12/2017 09:26:21<br>del centro Clínica Veterinar<br>ón por fin de campaña 201<br>Fecha alb.<br>29/12/2017<br>29/12/2017                             | ia Miau (039974)<br>17 de los siguientes sellos de vacu<br>Material A<br>SELLOS RABIA C<br>SELLOS RABIA C                   | nación antirrábica:<br>\lbarán<br>\$PAENT1703074<br>\$PAENT1703074                                |
| Fecha solicitud: 2<br>, director técnico o<br>Solicita justificació<br>Nº de sello<br>A2017155425<br>A2017155424<br>A2017155423                | 9/12/2017 09:26:21<br>del centro Clínica Veterinar<br>ón por fin de campaña 201<br>Fecha alb.<br>29/12/2017<br>29/12/2017<br>29/12/2017               | ia Miau (039974)<br>17 de los siguientes sellos de vacu<br>Material A<br>SELLOS RABIA C<br>SELLOS RABIA C<br>SELLOS RABIA C | nación antirrábica:<br>Nbarán<br>SPAENT1703074<br>SPAENT1703074<br>SPAENT1703074                  |
| Fecha solicitud: 2<br>, director técnico o<br>Solicita justificació<br>Nº de sello<br>A2017155425<br>A2017155424<br>A2017155423<br>A2017155422 | 9/12/2017 09:26:21<br>del centro Clínica Veterinar<br>ón por fin de campaña 201<br>Fecha alb.<br>29/12/2017<br>29/12/2017<br>29/12/2017<br>29/12/2017 | ia Miau (039974)<br>17 de los siguientes sellos de vacu<br>Material A<br>SELLOS RABIA C<br>SELLOS RABIA C<br>SELLOS RABIA C | nación antirrábica:<br>Ibarán<br>SPAENT1703074<br>SPAENT1703074<br>SPAENT1703074<br>SPAENT1703074 |

NOTA: En caso de no generarse, podrá descargarse de la carpeta "Documentos registrados de justificación de material".

<u>8º Del resto de sellos que queden pendientes de justificar</u> pero que no se encuentren físicamente en el centro, <u>se tendrán que notificar al RIVIA</u> en el caso de haberse reflejado en vacunaciones, <u>o deberán anularse en caso de pérdida, robo u otros</u>. 9º Para comprobar los que quedan pendientes de justificar deberemos acceder al icono "Material sin justificar"

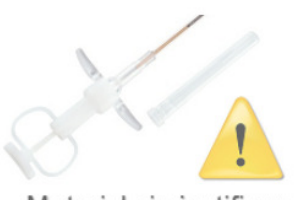

Material sin justificar

10° En caso de tener que anular algún sello, deberá indicarse el motivo.

| Material no jus | tificado de pequeños animale | 5            |                                                                          |   |  |
|-----------------|------------------------------|--------------|--------------------------------------------------------------------------|---|--|
| Fecha 🔻         | Identificador Material       |              | Motivo anulación (Haga clic sobre cada celda para seleccionar el motivo) |   |  |
| Alb. GPAENT17   | 02293 (5)                    |              |                                                                          |   |  |
| 18/09/2017      | A2017131246                  | SELLOS RABIA |                                                                          |   |  |
| 18/09/2017      | A2017131248                  | SELLOS RABIA | Robo                                                                     |   |  |
| 18/09/2017      | A2017131247                  | SELLOS RABIA | Pérdida                                                                  |   |  |
| 18/09/2017      | A2017131249                  | SELLOS RABIA | Mal funcionamiento o inactivación una vez implantado                     |   |  |
| 18/09/2017      | A2017131250                  | SELLOS RABIA | Migracion                                                                | _ |  |
| Alb. GPAENT17   | 01844 (8)                    |              |                                                                          |   |  |
| 25/07/2017      | A2017108144                  | SELLOS RABIA |                                                                          |   |  |
| 25/07/2017      | A2017108143                  | SELLOS RABIA |                                                                          |   |  |
| 25/07/2017      | A2017108114                  | SELLOS RABIA |                                                                          |   |  |
| 25/07/2017      | A2017108112                  | SELLOS RABIA |                                                                          |   |  |
| 25/07/2017      | A2017108150                  | SELLOS RABIA |                                                                          |   |  |
| 25/07/2017      | A2017108142                  | SELLOS RABIA |                                                                          |   |  |

11° Una vez justificado todos los sellos, por parte del Colegio se procederá al abono de los sellos sobrantes y devueltos al Colegio.